## Mail-IT-Wize tweestapsauthenticatie

Belangrijke update: Tweestapsauthenticatie (2FA) verplicht vanaf 5 mei 2025

Om de veiligheid van je account te verbeteren, introduceren we verplichte tweestapsauthenticatie (2FA) vanaf 5 mei 2025. Dit betekent dat je naast je wachtwoord ook een verificatiecode moet invoeren bij het inloggen.

## Wat moet je doen?

Vanaf 5 mei 2025 zal je verplicht 2FA moeten activeren met behulp van een authenticator app. Dit kan eenvoudig met één van volgende apps:

- Google Authenticator: <u>Android</u> / <u>iOS</u>
- Microsoft Authenticator: Android / iOS

Zodra je 2FA hebt ingesteld, genereert de app een unieke code die je nodig hebt om in te loggen. Dit biedt extra bescherming tegen ongeautoriseerde toegang.

## Waarom is dit belangrijk?

2FA maakt het voor anderen veel moeilijker om toegang tot je account te krijgen, zelfs als ze je wachtwoord weten. Jouw gegevens blijven zo beter beveiligd!

## Hulp nodig?

Hieronder kan je een stappenplan vinden. Heb je verder nog vragen, of ondervind je problemen, neem dan contact met ons op via <u>support@mailitwize.be</u>.

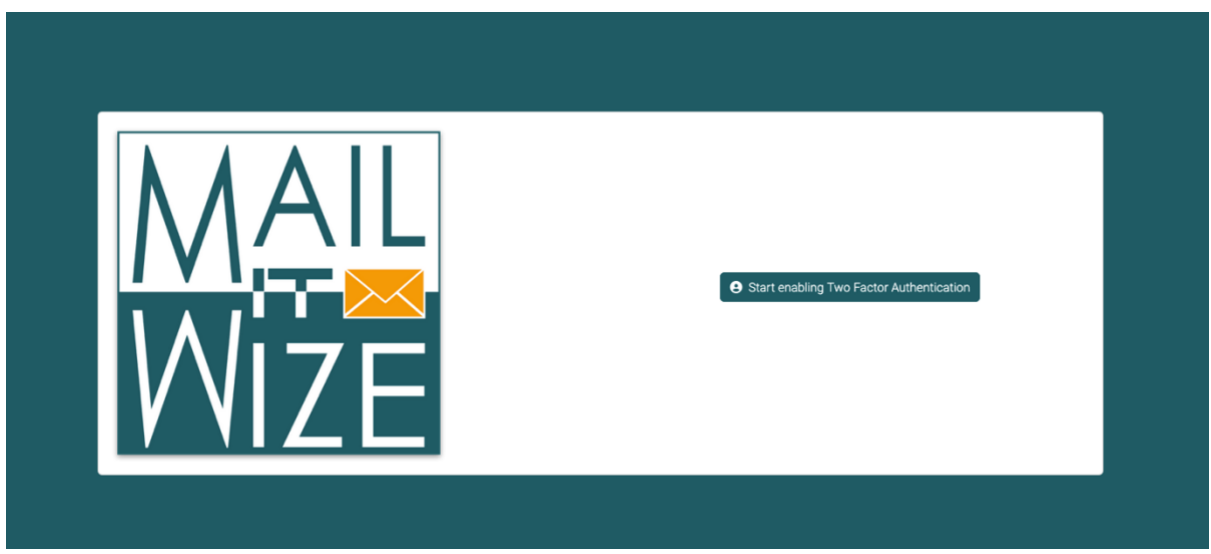

Eens u zich voor de eerste keer aanmeldt vanaf 05/05/2025, zal u bovenstaande scherm te zien krijgen.

Klik op de knop om te starten met het proces.

| Please confirm your password before continuing.<br>Confirm Password |              |                                                 |
|---------------------------------------------------------------------|--------------|-------------------------------------------------|
|                                                                     | MAIL<br>WIZE | Please confirm your password before continuing. |

U zal eerst en vooral gevraagd worden uw wachtwoord te bevestigen. Zo verzekeren we ons ervan dat er niemand anders uw 2FA kan activeren.

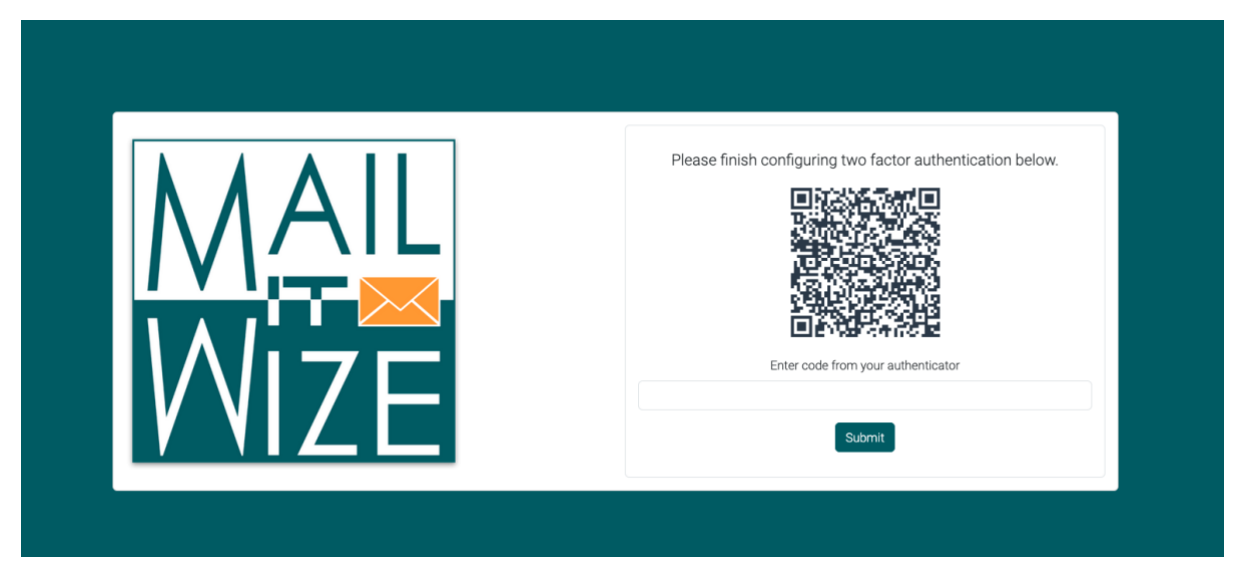

Vervolgens krijgt u een QR-code te zien. Gebruik de door u gekozen authenticator app op uw smartphone, en klik op toevoegen (+). U krijgt hier een optie om via QR een 2FA-setup toe te voegen. Scan de code in. Nu krijgt u in uw authenticator app verificatiecodes te zien met titel "Mail-IT-Wize". Tik deze code over in het tekstvak, en klik op "Submit".

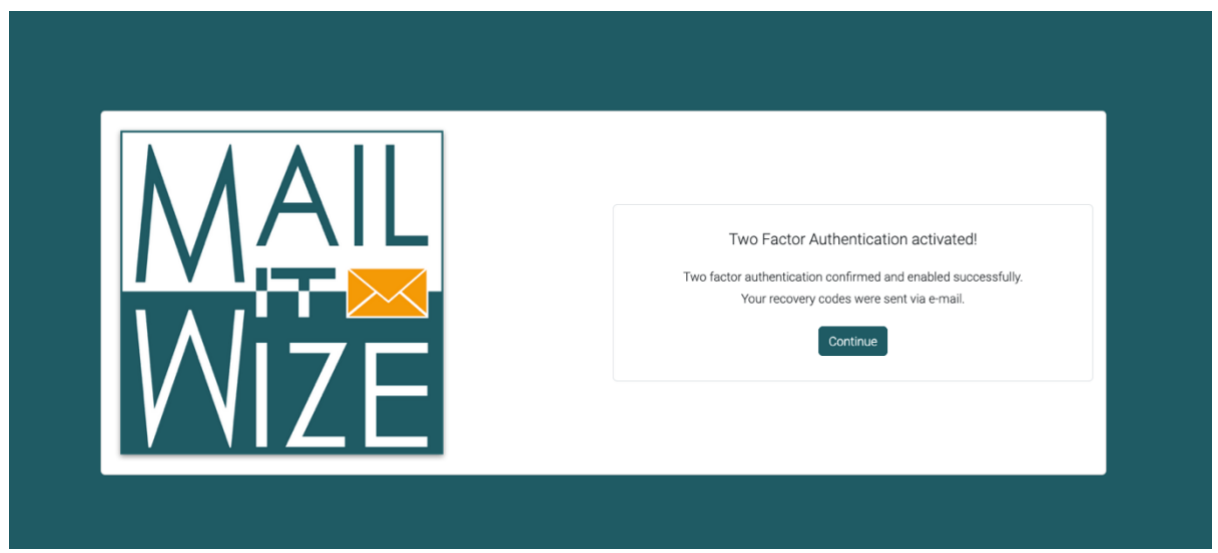

Als u een correcte code invoert, krijgt u bovenstaande scherm te zien. Dit wil zeggen dat de tweestapsauthenticatie correct geactiveerd is voor uw account.

U zal ook een e-mail ontvangen met herstelcodes. Houd deze mail goed bij. Mocht je de toegang tot je smart device verliezen, of om welke reden dan ook geen 2FA-code kan aanmaken, kunt u één van deze herstelcodes gebruiken om u alsnog aan te melden. Let wel – deze codes zijn slechts éénmalig te gebruiken.